# Autenticazione LEAP su un server RADIUS locale

## Sommario

Introduzione Prerequisiti Requisiti Componenti Convenzioni Panoramica della funzionalità Server RADIUS locale Configurazione Configurazione CLI Configurazione GUI Verifica Risoluzione dei problemi Procedura di risoluzione dei problemi Comandi per la risoluzione dei problemi Informazioni correlate

## **Introduzione**

In questo documento viene fornita una configurazione di esempio per l'autenticazione LEAP (Lightweight Extensible Authentication Protocol) su un punto di accesso basato su IOS<sup>®</sup>, che serve i client wireless e funge da server RADIUS locale. Ciò è applicabile a un access point IOS con versione 12.2(11)JA o successive.

## **Prerequisiti**

#### **Requisiti**

Prima di provare questa configurazione, accertarsi di soddisfare i seguenti requisiti:

- Familiarità con la GUI o la CLI di IOS
- Familiarità con i concetti alla base dell'autenticazione LEAP

#### **Componenti**

Le informazioni fornite in questo documento si basano sulle seguenti versioni software e hardware.

- Access point Cisco Aironet serie 1240AG
- Software Cisco IOS release 12.3(8)JA2
- Cisco Aironet 802.11 a/b/g/ Adattatore wireless con Aironet Desktop Utility 3.6.0.122
- Si presume che la rete includa una sola VLAN

Le informazioni discusse in questo documento fanno riferimento a dispositivi usati in uno specifico ambiente di emulazione. Su tutti i dispositivi menzionati nel documento la configurazione è stata ripristinata ai valori predefiniti. Se la rete è operativa, valutare attentamente eventuali conseguenze derivanti dall'uso dei comandi.

#### **Convenzioni**

Per ulteriori informazioni sulle convenzioni usate, consultare il documento <u>Cisco sulle convenzioni</u> nei suggerimenti tecnici.

## Panoramica della funzionalità Server RADIUS locale

Per autenticare gli utenti viene in genere utilizzato un server RADIUS esterno. In alcuni casi, questa non è una soluzione fattibile. In questi casi, è possibile impostare un punto di accesso che agisca come server RADIUS. In questo caso, gli utenti vengono autenticati in base al database locale configurato nel punto di accesso. Questa funzionalità è denominata Server RADIUS locale. È inoltre possibile fare in modo che altri punti di accesso nella rete utilizzino la funzionalità Server RADIUS locale in un punto di accesso. Per ulteriori informazioni, consultare il documento sulla configurazione di altri punti di accesso per l'utilizzo dell'autenticatore locale.

## **Configurazione**

La configurazione descrive come configurare le funzionalità LEAP e Server Radius locale su un punto di accesso. La funzionalità Server RADIUS locale è stata introdotta nel software Cisco IOS versione 12.2(11)JA. Per informazioni generali su come configurare LEAP con un server RADIUS esterno, fare riferimento a <u>Autenticazione LEAP con server RADIUS</u>.

Come con la maggior parte degli algoritmi di autenticazione basati su password, Cisco LEAP è vulnerabile agli attacchi dei dizionari. Questo non è un nuovo attacco o una nuova vulnerabilità di Cisco LEAP. È necessario creare criteri per le password complesse per ridurre gli attacchi ai dizionari, che includerebbero password complesse e password nuove frequenti. Per ulteriori informazioni sugli attacchi dei dizionari e su come prevenirli, fare riferimento a <u>Attacco del dizionario su Cisco LEAP</u>.

In questo documento si presume che la configurazione sia per la CLI che per la GUI:

- 1. L'indirizzo IP del punto di accesso è 10.77.244.194.
- 2. L'SSID utilizzato è cisco, mappato alla VLAN 1.
- 3. I nomi utente sono user1 e user2, mappati al gruppo Testuser.

#### **Configurazione CLI**

Access Point

ap#show running-config

Building configuration...

aaa new-model !--- This command reinitializes the authentication, !--- authorization and accounting functions. ! ! aaa group server radius rad\_eap server 10.77.244.194 auth-port 1812 acct-port 1813 !--- A server group for RADIUS is created called "rad\_eap" !--- that uses the server at 10.77.244.194 on ports 1812 and 1813. . . . aaa authentication login eap\_methods group rad\_eap

!--- Authentication [user validation] is to be done for !--- users in a group called "eap\_methods" who use server group "rad\_eap". . . . ! bridge irb ! interface Dot11Radio0 no ip address no ip route-cache ! encryption vlan 1 key 1 size 128bit

12345678901234567890123456 transmit-key !This step is optional----!--- This value seeds the initial key for use with !--- broadcast [255.255.255.255] traffic. If more than one VLAN is !--used, then keys must be set for each VLAN. encryption vlan 1 mode wep mandatory !--- This defines the policy for the use of Wired Equivalent Privacy (WEP). !--- If more than one VLAN is used, !--- the policy must be set to mandatory for each VLAN. broadcast-key vlan 1 change 300

!--- You can also enable Broadcast Key Rotation for each vlan and Specify the time after which Brodacst key is changed. If it is disabled Broadcast Key is still used but not changed. ssid cisco

vlan 1

!--- Create a SSID Assign a vlan to this SSID

#### authentication open eap eap\_methods authentication network-eap eap\_methods

!--- Expect that users who attach to SSID "cisco" !--request authentication with the type 128 Open EAP and Network EAP authentication !--- bit set in the headers of those requests, and group those users into !--- a group called "eap\_methods." ! speed basic-1.0 basic-2.0 basic-5.5 basic-11.0 rts threshold 2312 channel 2437 station-role root bridge-group 1 bridge-group 1 subscriber-loop-control bridge-group 1 block-unknownsource no bridge-group 1 source-learning no bridge-group 1 unicast-flooding bridge-group 1 spanning-disabled . . interface FastEthernet0 no ip address no ip routecache duplex auto speed auto bridge-group 1 no bridgegroup 1 source-learning bridge-group 1 spanning-disabled ! interface BVI1 ip address 10.77.244.194 255.255.255.0 !--- The address of this unit. no ip route-cache ! ip default-gateway 10.77.244.194 ip http server ip http help-path http://www.cisco.com/warp/public/779/smbiz/prodconfig/he lp/eag/ivory/1100 ip radius source-interface BVI1 snmpserver community cable RO snmp-server enable traps tty radius-server local !--- Engages the Local RADIUS Server feature. nas 10.77.244.194 key shared\_secret !---

Identifies itself as a RADIUS server, reiterates !---"localness" and defines the key between the server (itself) and the access point. ! group testuser !---Groups are optional. ! user user1 nthash password1 group testuser !--- Individual user user user2 nthash password2 group testuser !--- Individual user !--- These

```
individual users comprise the Local Database ! radius-
server host 10.77.244.194 auth-port 1812 acct-port
    1813 key shared_secret
!--- Defines where the RADIUS server is and the key
between !--- the access point (itself) and the server.
radius-server retransmit 3 radius-server attribute 32
include-in-access-req format %h radius-server
authorization permit missing Service-Type radius-server
vsa send accounting bridge 1 route ip ! ! line con 0
line vty 5 15 ! end
```

### **Configurazione GUI**

Completare questa procedura per configurare la funzionalità Server RADIUS locale con la GUI:

 Dal menu a sinistra, scegliere la scheda Server Manager dal menu Security.Configurare il server e indicare l'indirizzo IP del punto di accesso, che nell'esempio è 10.77.244.194.Indicare i numeri di porta 1812 e 1813 su cui il server Radius locale è in ascolto.Specificare il segreto condiviso da utilizzare con il server RADIUS locale, come illustrato nella

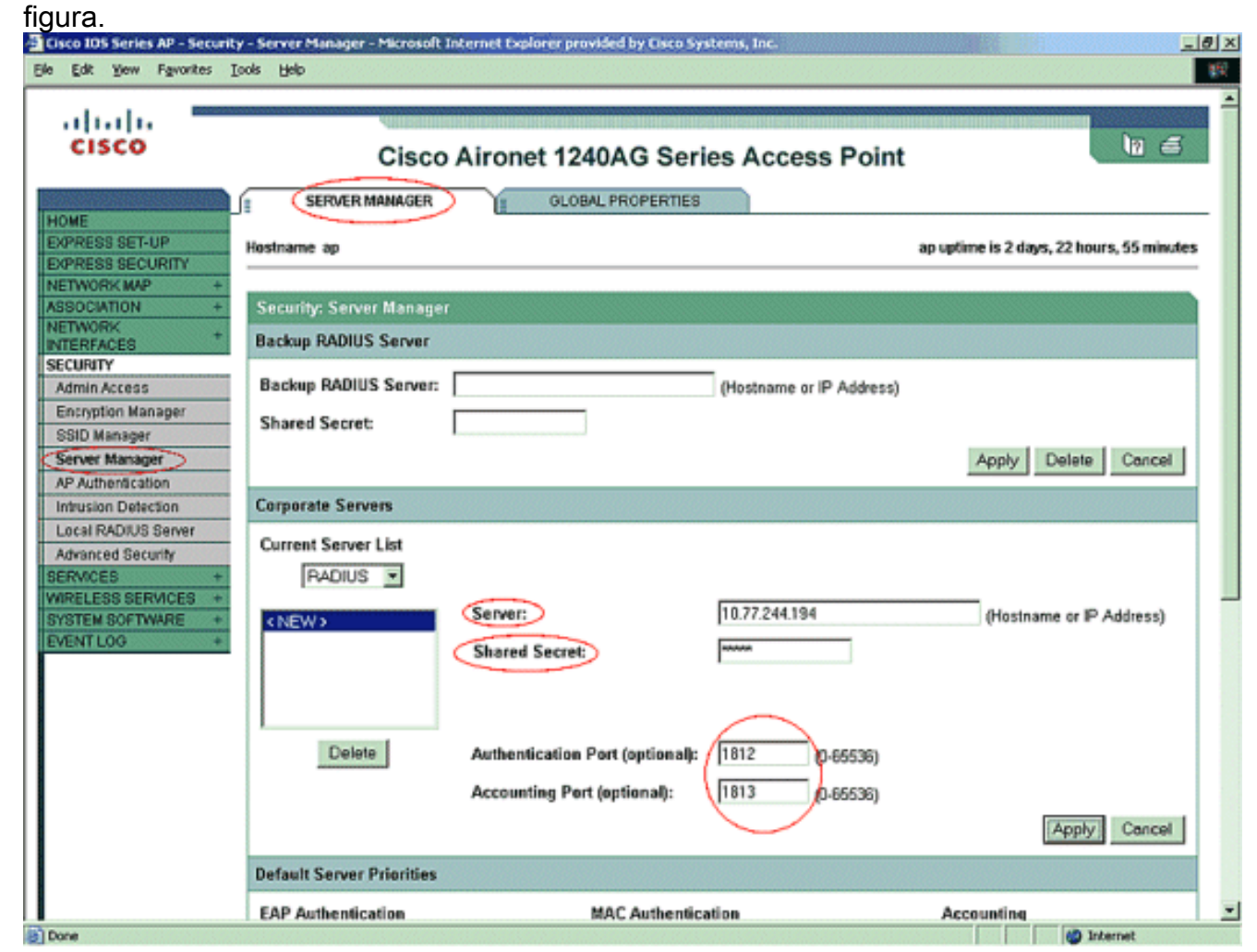

2. Dal menu a sinistra, fare clic sulla scheda Encryption Manager nel menu Security.Specificare la VLAN da applicare.Specificare che deve essere utilizzata la crittografia WEP.Specificare che il suo utilizzo è OBBLIGATORIO.Inizializzare qualsiasi chiave WEP con un carattere esadecimale a 26 cifre. Questa chiave viene utilizzata per crittografare pacchetti broadcast e multicast. Questo passaggio è facoltativo.Impostare la dimensione della chiave su 128 bit. È inoltre possibile scegliere 40 bit. In questo caso, la dimensione della chiave WEP nel

passaggio precedente deve essere un carattere esadecimale a 10 cifre. Questo passaggio è facoltativo.Èinoltre possibile attivare la rotazione della chiave di trasmissione e specificare il periodo di tempo trascorso il quale la chiave di trasmissione viene modificata. Se è disattivata, la chiave di trasmissione è ancora utilizzata ma non modificata. Questo passaggio è facoltativo.**Nota:** Questi passaggi vengono ripetuti per ciascuna VLAN che utilizza l'autenticazione LEAPFare clic su **Apply** 

| (Applica).                                                                                                    |                                                                                                    |                                                                      |                                                             |                                    |                                                                          |
|----------------------------------------------------------------------------------------------------|----------------------------------------------------------------------------------------------------|----------------------------------------------------------------------|-------------------------------------------------------------|------------------------------------|--------------------------------------------------------------------------|
| Cisco 105 Series AP - Security                                                                                                    | <ul> <li>Encryption Manager - Microsoft Internetics</li> </ul>                                                                                                    | et Explorer provided b                                               | y Cisco Systems, Inc.                                       |                                    | X                                                                        |
| Ele Edt Yew Fgvorkes Is<br>EXPRESS SET-UP<br>EXPRESS SECURITY<br>NETWORK MAP +<br>ASSOCIATION +<br>NETWORK<br>INTERFACES +<br>SECURITY<br>Admin Access<br>Encryption Manager<br>SSID Wanager<br>SSID Wanager<br>SSID Wanager<br>SSID Wanager<br>Advanced Security<br>SERVICES +<br>WIRELESS SERVICES +<br>SYSTEM SOFTWARE +<br>EVENT LOO + | Security: Encryption Manager<br>Set Encryption Mode and Keys for<br>Encryption Modes<br>C None<br>WEP Encryption Mendatory<br>Cisco C<br>C Cipher WEP 128 bit<br>Encryption Key 1:<br>Encryption Key 2:<br>Encryption Key 3:<br>Encryption Key 4: | r VLAN:<br>ompliant TKIP Feature<br>Transmit Key<br>@<br>C<br>C<br>C | es:  Enable Message Into Enable Per Packet H Encryption Key | egrity Check (MIC)<br>Gaying (PPK) | Define VLANs<br>Key Size<br>128 bR •<br>128 bR •<br>128 bR •<br>128 bR • |
|                                                                                                    | Global Properties                                                                                                    |                                                                      |                                                             |                                    |                                                                          |
|                                                                                                    | Broadcast Key Rotation Interval:                                                                                                    | C Disable                                                            | Rotation                                                    |                                    |                                                                          |
|                                                                                                    |                                                                                                    | 🐨 Enable i                                                           | rotation with Interval: [150]                               | (10-1000000 se                     | ×1                                                                       |
| Done                                                                                                    |                                                                                                    |                                                                      |                                                             |                                    | 1 Internet                                                               |

3. Nel menu Protezione della scheda Gestione SSID eseguire le azioni seguenti:Nota: è possibile aggiungere ulteriori funzionalità e gestione delle chiavi in un secondo momento, dopo aver verificato che la configurazione di base funziona correttamente.Definire un nuovo SSID e associarlo a una VLAN. Nell'esempio, l'SSID è associato alla VLAN 1.Selezionare Open Authentication (With EAP).Selezionare Network EAP (No Addition).Da Priorità server > Server di autenticazione EAP, scegliere Personalizza; selezionare l'indirizzo IP di questo punto di accesso per Priorità 1.Fare clic su Apply (Applica).

| Cisco 105 Series AP - Security                                                                                                    | y - SSID Manager - Microsoft Internet Explorer provided by Elsco Systems, Inc.                                                                                                    | _ 0 × |
|----------------------------------------------------------------------------------------------------|----------------------------------------------------------------------------------------------------|-------|
| Ele Edit Yew Favorites I                                                                                                    | sols Help                                                                                                    | 100   |
| Ele Edit Yow Favorites Is<br>INTERFACES<br>SECURITY<br>Admin Access<br>Encryption Manager<br>SSID Manager<br>SERVER Manager<br>AP Authentication<br>Intrusion Detection<br>Local RADIUS Server<br>Advanced Security<br>SERVICES +<br>WIRELESS SERVICES +<br>SYSTEM SOFTWARE +<br>EVENT LOG + | sols Help Current SSID List Cisco VLAN: Define VLANs Backup 1: Backup 2: Backup 3: Interface: PRadio0-802.11G Radio1-802.11A Network ID: (0-4096) Delete                                                                                                    |       |
|                                                                                                    | Client Authentication Settings Methods Accepted:                                                                                                    |       |
|                                                                                                    | C Use Defaults Define Defaults C Use Defaults Define Defaults                                                                                                    |       |
|                                                                                                    | Customize     Customize     Priority 1: 10.77.244.194     Priority 1: SNONE>                                                                                                    |       |
| 8)                                                                                                    | international and international and internationa | et 🗾  |

4. In Protezione fare clic su Server RADIUS locale nella scheda Impostazione generaleln Impostazioni autenticazione server Radius locale, selezionare LEAP per assicurarsi che le richieste di autenticazione LEAP vengano accettate.Definire l'indirizzo IP e il segreto condiviso del server RADIUS. Per il server RADIUS locale, questo è l'indirizzo IP del punto di accesso (10.77.244.194).Fare clic su Apply (Applica).

| Cisco 105 Series AP - Security                                       | y - Local RADIUS Server - Microsoft Intern | et Explorer provided by Eisco Systems, Inc. |                | _ 0 ×                      |
|----------------------------------------------------------------------|--------------------------------------------|---------------------------------------------|----------------|----------------------------|
| Ele Edit Yew Favorites Io                                            | aolis Help                                 |                                             |                | 戦                          |
| cisco                                                                | Cisco Airon                                | et 1240AG Series Access                     | Point          | 10 6                       |
| Research                                                             | statistics                                 | GENERAL SET-UP                              | AP-FAST SET-UP |                            |
| HOME<br>EXPRESS SET-UP<br>EXPRESS SECURITY                           | Hosiname ap                                |                                             | ap uptime is 5 | days, 16 hours, 55 minutes |
| NETWORK MAP +<br>ASSOCIATION +<br>NETWORK                            | Security: Local RADIUS Server - Ge         | meral Set-Up                                |                |                            |
| INTERFACES *                                                         | Local Radius Server Authentication         | Settings                                    |                |                            |
| Admin Access<br>Encryption Manager<br>SSID Manager<br>Server Manager | Enable Authentication Protocols:           | EAP FAST                                    |                |                            |
| AP Authentication<br>Intrusion Detection<br>Cocal RADIUS Server      |                                            |                                             |                | Apply Cancel               |
| Advanced Security                                                    | Network Access Servers (AAA Clien          | 15)                                         |                |                            |
| SERVICES +<br>WIRELESS SERVICES +                                    | Current Network Access Servers             |                                             |                |                            |
| SYSTEM SOFTWARE +<br>EVENT LOG +                                     | <new></new>                                | Network Access Server:                      | 10.77.244.194  | (IP Address)               |
|                                                                      |                                            | Shared Secret:                              | *****          |                            |
|                                                                      | Delete                                     |                                             |                |                            |
|                                                                      |                                            |                                             |                | Apply Cancel               |
|                                                                      | Individual Users                           |                                             |                |                            |
|                                                                      | Current Users                              |                                             |                |                            |
| Dore                                                                 |                                            | Hasradanai                                  |                | and Internet               |

5. Scorrere verso il basso da Server RADIUS locale nella scheda Impostazioni generali e definire i singoli utenti con i relativi nomi utente e password. Se lo si desidera, è possibile associare gli utenti ai gruppi definiti nel passaggio successivo. In questo modo, solo alcuni utenti accedono a un SSID.Nota: il database locale RADIUS è costituito da questi nomi utente e password individuali.

| Cisco 105 Series AP - Security    | - Local RADIUS Server - Microsoft Interne | t Explorer provided by Eisco ! | Systems, Inc. |                |                  | . 0 × |
|-----------------------------------|-------------------------------------------|--------------------------------|---------------|----------------|------------------|-------|
| Ele Edit Yew Favorites Is         | sols Help                                 |                                |               |                |                  | 262   |
| INTERFACES +                      | Local Radius Server Authentication        | Settings                       |               |                |                  | -     |
| SECURITY                          |                                           | =                              |               |                |                  | 1 🛛   |
| Admin Access                      | Enable Authentication Protocols:          | EAP FAST                       |               |                |                  |       |
| Encryption Manager                |                                           | E LEAP                         |               |                |                  |       |
| SSID Manager<br>Gener Menaner     |                                           | E MAG                          |               |                |                  |       |
| AP Authentication                 |                                           | L MAG                          |               |                |                  |       |
| Intrusion Detection               |                                           |                                |               |                | Apply Cancel     |       |
| Local RADIUS Server               |                                           |                                |               |                |                  |       |
| Advanced Security                 | Network Access Servers (AAA Client        | 5)                             |               |                |                  |       |
| SERVICES +<br>WIRELESS SERVICES + | Current Network Access Servers            |                                |               |                |                  |       |
| SYSTEM SOFTWARE +                 | <new></new>                               | Network Acce                   | as Server:    |                | (IP Artitrass)   |       |
| EVENT EVO                         | 10.77.244.194                             | 110111011111000                | 00 0011011    |                | (in Conness)     |       |
|                                   |                                           | Shared Serre                   |               | <b></b>        |                  |       |
|                                   | I                                         | Shareu Secre                   |               |                |                  |       |
|                                   | Delete                                    |                                |               |                |                  |       |
|                                   |                                           |                                |               |                |                  |       |
|                                   |                                           |                                |               |                | Apply Cancel     |       |
|                                   | Individual Users                          |                                |               |                |                  |       |
|                                   | Current Users                             |                                |               |                |                  |       |
|                                   | (NEW)                                     | Username:                      | user2         |                |                  |       |
|                                   | user1                                     |                                |               |                |                  |       |
|                                   |                                           | Password:                      | ******        |                | 8 Text C NT Hash |       |
|                                   |                                           | Confirm Password               | *****         |                |                  |       |
|                                   | A                                         | Comment assessed               |               |                |                  |       |
|                                   | Delete                                    | Group Name: 🤇                  | Testuser 💌    |                |                  |       |
|                                   |                                           |                                | MAC Auther    | ntication Only |                  |       |
|                                   |                                           |                                |               |                | Apply Cancel     |       |
| a) Done                           | 1                                         |                                |               |                | internet         | -     |

 Scorrere di nuovo verso il basso nella stessa pagina, dal Server RADIUS locale nella scheda secondaria Configurazione generale fino a Gruppi di utenti; definire i gruppi di utenti e associarli a una VLAN o a un SSID.

| a) c | isco 10 | 5 Serie | s AP - Secu | rity - Local RADIUS Server - Micr | rosoft Internet Explorer provided by Cisco | Systems, Inc.                       | _ 0 × |
|------|---------|---------|-------------|-----------------------------------|--------------------------------------------|-------------------------------------|-------|
| Ele  | Edit    | New     | Fgvorites   | Iools Help                        |                                            |                                     | -     |
| Τ    |         |         |             |                                   | Confirm Password:                          | ****                                | *     |
|      |         |         |             | in second second                  | Come Normal                                |                                     |       |
|      |         |         |             | Delete                            | Group Name:                                | <none> •</none>                     |       |
|      |         |         |             |                                   |                                            | MAC Authentication Only             |       |
|      |         |         |             |                                   |                                            | Apply Cance                         | 1     |
|      |         |         |             | User Groups                       |                                            |                                     |       |
|      |         |         |             | Current User Groups               |                                            |                                     |       |
|      |         |         |             | <new></new>                       | Group Name:                                | festuser                            |       |
|      |         |         |             |                                   |                                            |                                     |       |
|      |         |         |             |                                   | Session Timeout (optional):                | 300 (1-4294967295 st                | łc)   |
|      |         |         |             | -                                 |                                            |                                     | -     |
|      |         |         |             | Delota                            | Failed Authentications before L            | ockout (optional): 3 (1-4294967295) |       |
|      |         |         |             |                                   | Lockout (optional):                        | C Infinite                          |       |
|      |         |         |             |                                   |                                            | Interval 150 (1-4294967295 sec)     |       |
|      |         |         |             |                                   | VLAN ID (optional):                        | 1                                   |       |
|      |         |         |             |                                   | SSID (optional):                           | Cisco Add                           |       |
|      |         |         |             |                                   |                                            | Cisco                               |       |
|      |         |         |             |                                   |                                            |                                     |       |
|      |         |         |             |                                   |                                            | Delete                              |       |
|      |         |         |             |                                   |                                            |                                     |       |
|      |         |         |             |                                   |                                            | Apply Cance                         | a     |
|      |         |         |             |                                   |                                            |                                     |       |
| 81   | ane     |         |             |                                   |                                            | internet 🔮                          |       |

**Nota:** i gruppi sono facoltativi. Gli attributi del gruppo non vengono passati ad Active Directory e sono rilevanti solo localmente. È possibile aggiungere gruppi in un secondo momento, dopo aver verificato che la configurazione di base funzioni correttamente.

## **Verifica**

Per verificare che la configurazione funzioni correttamente, consultare questa sezione.

• **show radius local-server statistics**: questo comando visualizza le statistiche raccolte dall'autenticatore locale.

| Successes              |   | 27        | Unknown usernames : 0      |
|------------------------|---|-----------|----------------------------|
| Client blocks          | : | 0         | Invalid passwords : 0      |
| Unknown NAS            | : | 0         | Invalid packet from NAS: 0 |
|                        |   |           |                            |
| NAS : 10.77.244.194    |   |           |                            |
| Successes              | : | 27        | Unknown usernames : 0      |
| Client blocks          | : | 0         | Invalid passwords : 0      |
| Corrupted packet       | : | 0         | Unknown RADIUS message : 0 |
| No username attribute  | : | 0         | Missing auth attribute : 0 |
| Shared key mismatch    | : | 0         | Invalid state attribute: 0 |
| Unknown EAP message    | : | 0         | Unknown EAP auth type : 0  |
| Auto provision success | : | 0         | Auto provision failure : 0 |
| PAC refresh            | : | 0         | Invalid PAC received : 0   |
|                        |   |           |                            |
| Username               |   | Successes | Failures Blocks            |
| userl                  |   | 27        | 0 0                        |

• show radius server-group all: questo comando visualizza un elenco di tutti i gruppi di server RADIUS configurati sul punto di accesso.

## Risoluzione dei problemi

#### Procedura di risoluzione dei problemi

In questa sezione vengono fornite informazioni utili per risolvere eventuali problemi con questa configurazione.

- Per evitare problemi di RF che impediscano l'autenticazione, impostare il metodo dell'SSID su Open per disabilitare temporaneamente l'autenticazione.Dalla GUI: nella pagina SSID Manager, deselezionare Network-EAP e selezionare Open.Dalla riga di comando - Utilizzare i comandi authentication open e no authentication network-eap\_methods.Se il client viene associato correttamente, RF non contribuisce al problema di associazione.
- 2. Verificare che tutte le password segrete condivise siano sincronizzate. Le righe radius-server host x.x.x.x auth-port x acct-port x key <shared\_secret> e nas x.x.x key <shared\_secret> devono contenere la stessa password segreta condivisa.
- 3. Rimuovere tutti i gruppi di utenti e la configurazione relativa ai gruppi di utenti. A volte possono verificarsi conflitti tra i gruppi di utenti definiti dal punto di accesso e i gruppi di utenti del dominio.

#### Comandi per la risoluzione dei problemi

Nota: consultare le <u>informazioni importanti sui comandi di debug</u> prima di usare i comandi di **debug**.

 debug dot11 aaa authenticator all: questo debug mostra le varie negoziazioni attraverso cui deve passare un client durante l'associazione e l'autenticazione attraverso il processo 802.1x o EAP dal punto di vista di Authenticator (Access Point). Questo debug è stato introdotto nel software Cisco IOS versione 12.2(15)JA. Questo comando rende obsoleto debug dot11 aaa dot1x in questa versione e nelle versioni successive.

```
*Mar 1 00:26:03.097: dot11_auth_add_client_entry:
  Create new client 0040.96af.3e93 for application 0x1
*Mar 1 00:26:03.097: dot11_auth_initialize_client:
  0040.96af.3e93 is added to the client list for application 0x1
 _____
  Lines Omitted for simplicity ------
*Mar 1 00:26:03.098: dot11_auth_dot1x_start:
  in the dot11_auth_dot1x_start
*Mar 1 00:26:03.132: dot11_auth_dot1x_run_rfsm:
  Executing Action(CLIENT_WAIT, EAP_START) for 0040.96af.3e93
*Mar 1 00:26:03.132: dot11 auth dot1x send id req to client:
  Sending identity request to 0040.96af.3e93(client)
*Mar 1 00:26:03.133: *Mar 1 00:26:03.099:
  dot11_auth_dot1x_send_id_req_to_client:
  Client 0040.96af.3e93 timer started for 30 seconds
*Mar 1 00:26:03.132: dot11_auth_parse_client_pak:
  Received EAPOL packet from 0040.96af.3e93
_____
```

Lines Omitted-----\*Mar 1 00:26:03.138: EAP code: 0x2 id: 0x1 length: 0x000A type: 0x1 01805BF0: 0100000A 0201000A 01757365 7231 .....user1(User Name of the client) \*Mar1 00:26:03.146: dot11\_auth\_dot1x\_run\_rfsm: Executing Action(CLIENT\_WAIT,CLIENT\_REPLY) for 0040.96af.3e93 \*Marl 00:26:03.147:dot11\_auth\_dot1x\_send\_response\_to\_server: Sending client 0040.96af.3e93 data toserver \*Mar1 00:26:03.147: dot11\_auth\_dot1x\_send\_response\_to\_server: Started timer server\_timeout 60 seconds \_\_\_\_\_ Lines Omitted------\*Mar1 00:26:03.150: dot11\_auth\_dot1x\_parse\_aaa\_resp: Received server response:GET\_CHALLENGE\_RESPONSE \*Mar1 00:26:03.150: dot11\_auth\_dot1x\_parse\_aaa\_resp: found session timeout 10 sec \*Mar 1 00:26:03.150: dot11\_auth\_dot1x\_run\_rfsm: Executing Action(SERVER\_WAIT, SERVER\_REPLY) for 0040.96af.3e93 \*Mar 1 00:26:03.150: dot11\_auth\_dot1x\_send\_response\_to\_client: Forwarding server message to client 0040.96af.3e93 -----Lines Omitted-----\*Mar 1 00:26:03.151: dot11\_auth\_send\_msg: Sending EAPOL to requestor \*Mar 1 00:26:03.151: dot11\_auth\_dot1x\_send\_response\_to\_client: Started timer client\_timeout 10 seconds \*Mar 1 00:26:03.166: dot11\_auth\_parse\_client\_pak: Received EAPOL packet (User Credentials) from 0040.96af.3e93 \*Mar 1 00:26:03.166: EAP code: 0x2 id: 0x11 length: 0x0025 type: 0x11 01805F90: 01000025 02110025...%...%01805FA0: 11010018 7B75E719 C5F3575E EFF64B27 .... {ug.EsW^ovK' Executing Action(CLIENT\_WAIT,CLIENT\_REPLY) for 0040.96af.3e93 \*Mar 1 00:26:03.186: dot11\_auth\_dot1x\_send\_response\_to\_server: Sending client 0040.96af.3e93 data (User Credentials) to server \*Mar 1 00:26:03.186: dot11\_auth\_dot1x\_send\_response\_to\_server: Started timer server\_timeout 60 seconds \_\_\_\_\_ Lines Omitted-----\*Mar 1 00:26:03.196: dot11\_auth\_dot1x\_parse\_aaa\_resp: Received server response: PASS \*Mar1 00:26:03.197: dot11\_auth\_dot1x\_run\_rfsm: ExecutingAction(SERVER\_WAIT,SERVER\_PASS) for 0040.96af.3e93 \*Mar 1 00:26:03.197: dot11\_auth\_dot1x\_send\_response\_to\_client: Forwarding server message (Pass Message) to client \_\_\_\_\_ Lines Omitted-----\*Mar 1 00:26:03.198: dot11\_auth\_send\_msg: Sending EAPOL to requestor \*Mar 1 00:26:03.199: dot11\_auth\_dot1x\_send\_response\_to\_client: Started timer client\_timeout 30 second \*Mar 1 00:26:03.199: dot11\_auth\_send\_msg: client authenticated 0040.96af.3e93, node\_type 64 for application 0x1

```
*Mar 1 00:26:03.199: dot11_auth_delete_client_entry:
    0040.96af.3e93 is deleted for application 0x1
*Mar 1 00:26:03.200: %DOT11-6-ASSOC:
    Interface Dot11Radio0, Station Station Name 0040.96af.3e93 Associated KEY_MGMT[NONE]
```

- debug radius authentication: questo debug visualizza le negoziazioni RADIUS tra il server e il client, che in questo caso sono entrambi il punto di accesso.
- debug radius local-server client: questo debug mostra l'autenticazione del client dal punto di vista del server RADIUS.

```
*Mar 1 00:30:00.742: RADIUS(0000001A):
  SendAccess-Request (Client's User Name) to 10.77.244.194:1812 (Local Radius Server)
  id 1645/65, len 128
*Mar 1 00:30:00.742: RADIUS:
  User-Name [1] 7 "user1"
*Mar 1 00:30:00.742: RADIUS:
  Called-Station-Id [30] 16 "0019.a956.55c0"
*Mar 1 00:30:00.743: RADIUS:
  Calling-Station-Id [31] 16 "0040.96af.3e93" (Client)
*Mar 1 00:30:00.743: RADIUS:
  Service-Type [6] 6 Login [1]
*Mar 1 00:30:00.743: RADIUS:
  Message-Authenticato[80]
*Mar 1 00:30:00.743: RADIUS:
  23 2E F4 42 A4 A3 72 4B 28 44 6E 7A 58 CA 8F 7B [#.?B??rK(DnzX??{]
 *Mar 1 00:30:00.743: RADIUS:
  EAP-Message
                    [79] 12
*Mar 1 00:30:00.743:
  RADIUS: 02 02 00 0A 01 75 73 65 72 31
                     [?????user1]
*Mar 1 00:30:00.744: RADIUS:
  NAS-Port-Type [61] 6 802.11 wireless
   _____
  Lines Omitted For Simplicity------
*Mar 1 00:30:00.744: RADIUS:
  NAS-IP-Address [4] 6 10.77.244.194 (Access Point IP)
*Mar 1 00:30:00.744: RADIUS: Nas-Identifier [32] 4 "ap"
 _____
  Lines Omitted------
*Mar 1 00:30:00.745: RADIUS:
  Received from id 1645/65 10.77.244.194:1812, Access-Challenge, len 117
*Mar 1 00:30:00.746: RADIUS:
  75 73 65 72 31 [user1]
*Mar 1 00:30:00.746: RADIUS:
  Session-Timeout [27] 6 10
*Mar 1 00:30:00.747: RADIUS: State [24] 50
*Mar 1 00:30:00.747: RADIUS:
  BF 2A A0 7C 8265 76 AA 00 00 00 00 00 00 00 00 00
  [?*?|?ev????????]
 _____
  Lines Omitted for simplicity ------
*Mar 1 00:30:00.756:
  RADIUS/ENCODE(0000001A):Orig. component type = DOT11
*Mar 1 00:30:00.756: RADIUS: AAA Unsupported Attr: ssid [264] 5
*Mar 100:30:00.756: RADIUS: 63 69 73 [cis]
*Mar 1 00:30:00.756: RADIUS: AAA Unsupported Attr: interface [157] 3
*Mar 1 00:30:00.756: RADIUS: 32 [2]
*Mar 1 00:30:00.757: RADIUS(0000001A): Config NAS IP: 10.77.244.194
*Mar 1 00:30:00.757: RADIUS/ENCODE(0000001A): acct_session_id: 26
*Mar 1 00:30:00.757: RADIUS(0000001A): Config NAS IP: 10.77.244.194
```

```
*Mar 1 00:30:00.779: RADIUS(0000001A):
  Send Access-Request to 10.77.244.194:1812 id 1645/67, len 189
 *Mar 1 00:30:00.779: RADIUS:
  authenticator B0 15 3C C1 BC F6 31 85 - 66 5D 41 F9 2E B4 48 7F
*Mar 1 00:30:00.779: RADIUS: User-Name [1] 7 "user1"
 *Mar 1 00:30:00.780: RADIUS: Framed-MTU [12] 6 1400
 *Mar 1 00:30:00.780: RADIUS: Called-Station-Id [30] 16"0019.a956.55c0"
*Mar 1 00:30:00.780: RADIUS: Calling-Station-Id [31] 16"0040.96af.3e93"
*Mar 1 00:30:00.758: RADIUS:
  92 D4 24 49 04 C2 D2 0A C3 CE E9 00 6B F1 B2 AF [??$I?????k???]
*Mar 1 00:30:00.759: RADIUS: EAP-Message
                                                [79] 39
*Mar 1 00:30:00.759: RADIUS:
  02 17 00 25 11 01 00 18 05 98 8B BE 09 E9 45 E2
   [????????????????E?]
*Mar 1 00:30:00.759: RADIUS:
  73 5D 33 1D F0 2F DB 09 50 AF 38 9F F9 3B BD D4
  [s]3??/??P?8??;??]
 *Mar 1 00:30:00.759: RADIUS:
  75 73 65 72 31
                                                 [user1]
  _____
  Lines Omitted-----
*Mar 1 00:30:00.781: RADIUS: State [24] 50 RADIUS:
  NAS-IP-Address [4] 6 10.77.244.194
*Mar 1 00:30:00.783: RADIUS: Nas-Identifier [32] 4 "ap"
*Mar 1 00:30:00.822: RADIUS:
  Received from id 1645/67 10.77.244.194:1812, Access-Accept, len 214
 *Mar 1 00:30:00.822:
  RADIUS: authenticator 10 OC B6 EE 7A 96 3A 46 - 36 49 FC D3 7A F4 42 2A
 _____
  Lines Omitted-----
*Mar 1 00:30:00.823: RADIUS: 75 73 65 72 31 [user1]
*Mar 1 00:30:00.823: RADIUS: Vendor, Cisco [26] 59
*Mar 1 00:30:00.823: RADIUS:
  Cisco AVpair [1] 53 "leap:session-key=?+*ve=];q,oi[d6|-z."
*Mar 1 00:30:00.823:
  RADIUS: User-Name [1] 28 "user1 *Mar 1 00:30:00.824: RADIUS:
  Message-Authenticato[80] 18
*Mar 1 00:30:00.824: RADIUS:
  06 2D BA 93 10 CO 91 F8 B4 B8 A4 00 82 0E 11 36
  [?-?????????????]
  *Mar 1 00:30:00.826: RADIUS/DECODE: EAP-Message fragments,
37, total 37 bytes
*Mar 1 00:30:00.826: found leap session key
*Mar 1 00:30:00.830: %DOT11-6-ASSOC:
  Interface Dot11Radio0, Station Station Name Associated KEY_MGMT[NONE]
```

 debug radius local-server packets: questo debug visualizza tutti i processi eseguiti da e dal punto di vista del server RADIUS.

#### Informazioni correlate

- Configurazione di un punto di accesso come autenticatore locale
- <u>Configurazione dei tipi di autenticazione</u>
- Configurazione dei server RADIUS e TACACS+
- Documentazione e supporto tecnico Cisco Systems